## New Change Order Process

## Adding a line item

## > Open a Non-Catalog form

| Even                                                                                                    |                                             |                                  |                                 |         |
|----------------------------------------------------------------------------------------------------|---------------------------------------------|----------------------------------|---------------------------------|---------|
| CONTRACTOR CONTRACTOR  | place<br>reatness.                          | Da                               | ve Taylor 🔻   ★ 🗎               | Action  |
| 🚆 Shop 👌 Shopping 👌 Dashboard 👌 Shopping Home 👌 Home/Shop                                                                                                    |                                             |                                  |                                 |         |
| Shop Everything                                                                                                    |                                             |                                  |                                 |         |
| Go to: advanced search                                                                                                    | favorites   forms   non-catal               | og form   quick order            | Browse: suppliers   cat         | egories |
|                                                                                                    | Showcase Links                              |                                  |                                 |         |
| Welcome to Pace University's online<br>E-procurement Marketplace!                                                                                                    | BLOG<br>Purchasing &<br>Contract            | Usbank.<br>UsBank                | Vendor<br>Management<br>System  |         |
| Daniels Sharpsmart provides pickup and<br>disposal for regulated medical waste                                                                                                    | Showcase Services                           |                                  |                                 |         |
| Making Healthcare Sarri Induces and the second model and the second model and the second mode | Chartwells<br>Chartwells Dining<br>Services | Florist Order Form -<br>New York | Non-Cetalog<br>Non-Cetalog Form | RFX     |
| penetrating and damaging skin.                                                                                                    |                                             |                                  | Non-Catalog                     | -       |
| Daniels is a specialized service for departments such as Biology,<br>Nursing, Athletics and other laboratories. If you have items that<br>require this method of specialized pickup please contact Purchasing                                                                                                    | Showcase Suppliers                          |                                  | J                               |         |

## Complete the Non-Catalog form

| Non-Catalog Form                                                                                                    | Available Actions: Add and go to Cart                                                                                        |  |
|----------------------------------------------------------------------------------------------------|----------------------------------------------------------------------------------------------------|--|
|                                                                                                    | Supplier Info                                                                                                    |  |
| Choose Supplier:                                                                                                    | Chartwells Dining Service New York more info<br>select different supplier                                                    |  |
| Fulfillment Address                                                                                                    | Business 1: (preferred)<br>303 Crossroads Park Drive<br>Westbury, NY 11797 US                                                |  |
| Supplier (Vendor) Phone                                                                                                    | +1 (516) 364-2300                                                                                                    |  |
| Distribution<br>The system will distribute purchase orders using the method(s) indicated be<br>Check this box to customize order distribution information. | low:                                                                                                    |  |
| Fax<br>Manual                                                                                                    | +1 (914) 989-8026                                                                                                    |  |
|                                                                                                    | General Info                                                                                                    |  |
|                                                                                                    |                                                                                                    |  |
| Non-Configurable Fields                                                                                                    |                                                                                                    |  |
| Non-Configurable Fields<br>Request Type                                                                                                    | Non-Catalog Form                                                                                                    |  |
| Non-Configurable Fields<br>Request Type<br>Item Name/No.                                                                                                   | Non-Catalog Form<br>Add line test                                                                                            |  |
| Non-Configurable Fields<br>Request Type<br>Item Name/No.<br>Item Description                                                                               | Non-Catalog Form<br>Add line test<br>Add line test<br><br>241 characters remaining expand   clear                            |  |
| Non-Configurable Fields<br>Request Type<br>Item Name/No.<br>Item Description<br>Quantity                                                                   | Non-Catalog Form<br>Add line test<br>Add line test<br>241 characters remaining expand   clear                                |  |
| Non-Configurable Fields<br>Request Type<br>Item Name/No.<br>Item Description<br>Quantity<br>Packaging (UOM)                                                | Non-Catalog Form<br>Add line test<br>Add line test<br>241 characters remaining expand   clear<br>1<br>EA - Each $\checkmark$ |  |

| Non-Catalog Form - Mozilla Firefox                         |                                                                                           |
|------------------------------------------------------------|-------------------------------------------------------------------------------------------|
| https://usertest.sciquest.com/apps/Router/FavoritesForm    | nEdit?FavoriteProductId=78330&tmstmp=1396535018793                                        |
| Non-Catalog Form                                           | Available Actions: Add and go to Cart 🗸 🔽 😡                                               |
|                                                            | Add and go to Cart                                                                        |
|                                                            | Supplier Info Add to Cart and Return                                                      |
| Choose Supplier:                                           | Chartwells Dining Service New Add to Cart<br>select different supplier Add to PO Revision |
| Fulfillment Address                                        | Business 1: (preferred)<br>303 Crossroads Park Drive Save                                 |
|                                                            | Westbury, NY 11797 US                                                                     |
| Supplier (Vendor) Phone                                    | +1 (516) 364-2300                                                                         |
| Distribution                                               |                                                                                           |
| The system will distribute purchase orders using the metho | od(s) indicated below:                                                                    |
| Check this box to customize order distribution inform      | nation.                                                                                   |
| Fax                                                        | +1 (914) 989-8026                                                                         |
| Manual                                                     |                                                                                           |
|                                                            | General Info                                                                              |
| Non-Configurable Fields                                    |                                                                                           |
| Request Type                                               | Non-Catalog Form                                                                          |
| Item Name/No.                                              | Add line test                                                                             |
| Item Description                                           | Add line test                                                                             |
|                                                            |                                                                                           |
|                                                            | 241 characters remaining expand   clear                                                   |
| Quantity                                                   | 1                                                                                         |
| Packaging (UOM)                                            | EA - Each 🔻                                                                               |
| Estimated Price                                            | 50                                                                                        |

Click the Available Actions drop down > select Add to PO Revision > click Go

Enter the PO # for which you're creating a change order > click Maginifying glass. Your PO# is shown, click the blue plus (+) sign there on the right, you will get a message saying "Success Added to PO". Close the form. This is STEP ONE completed, now open your PO in E-Procurement, scroll down, you should see your line added.

STEP TWO: from Available Actions, drop down the menu and choose "Finalize Revision", follow the prompts to place the revision in the approval work flow. Done.